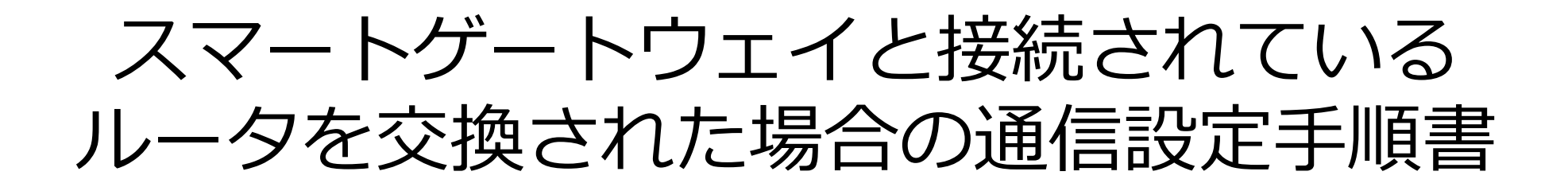

株式会社エネゲート

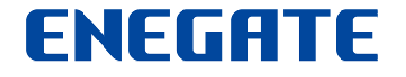

© 2014 Enegate Co., ltd. All Rights Reserved.

ver1.0.0

#### はじめに

#### 『宅内のルーターを変更された場合にスマートゲートウェイ(又はスマートゲートウェイ mini)との通信が出来なくなる場合があります。

その際は、下記手順により本体の通信設定を変更していただけますようお願いします。』

◎下記の手順でスマートゲートウェイの通信設定を行います。

①ルーターのIPアドレスを調べる(P2へ)

②PCの通信設定を変更する(P6へ)

③スマートゲートウェイのIPアドレスを設定する(P13へ)

④PCの通信設定を元に戻す(P18へ)

⑤通信できることを確認する(P21へ)

◎【参考資料】

ルーターを変更するとスマートゲートウェイにアクセスできなくなる理由について(P23~P24)

- ◎【スマートゲートウェイの設定変更の際のお願い】
  - ・本手順書はスマートゲートウェイ(型式TWS-1M)、スマートゲートウェイmini(TWS-2M)のどちらの機種についても同じ手順となります。ログイン画面が若干異なりますのでご了承いただけますようお願いします。
  - ・掲載されている画面はMicrosoftが提供しているWindows7の場合です。
  - ・本手順では、スマートゲートウェイ本体の内部設定(通信設定)を変更いただきます。そのため、本説明書に関するところ以外の設定変更は行わないようにしてください。故意に変更された場合や誤って変更された場合におかれましても、当社は何ら責任を負いません。十分、注意して作業いただきますようお願いします。
  - ・通信設定はお客様のネットワークにより異なります。予めご利用状況を把握して作業いただきますようお願いします。

その他、ご不明な点がございましたら、下記URLより当社スマートエコワット専用ホームページへお問い合わせください。 URL: http://www.enegate.co.jp/smarteco\_portal/support/index.html

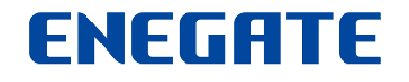

①ルーターのIPアドレスを調べる[1/4]

 ネットワーク情報を調べるため、接続が下記の通りと なっていることを確認してください。

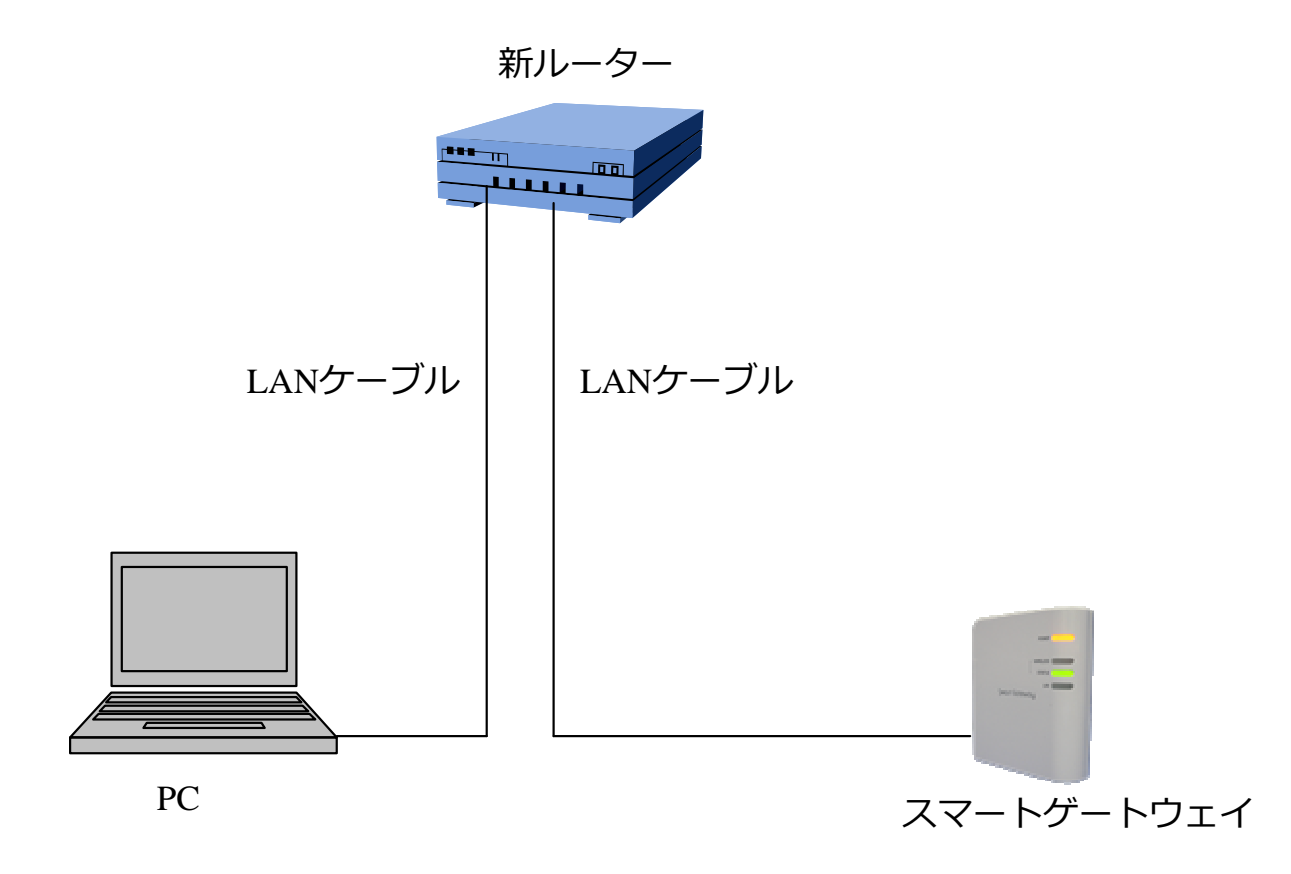

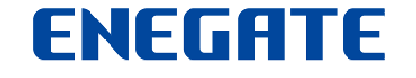

#### ①ルータのIPアドレスを調べる[2/4]

お使いのPCで、スター トメニュー⇒すべてのプロ グラム⇒アクセサリ⇒コマ ンドプロンプトを選択し 「コマンドプロンプト」を 起動させてください。

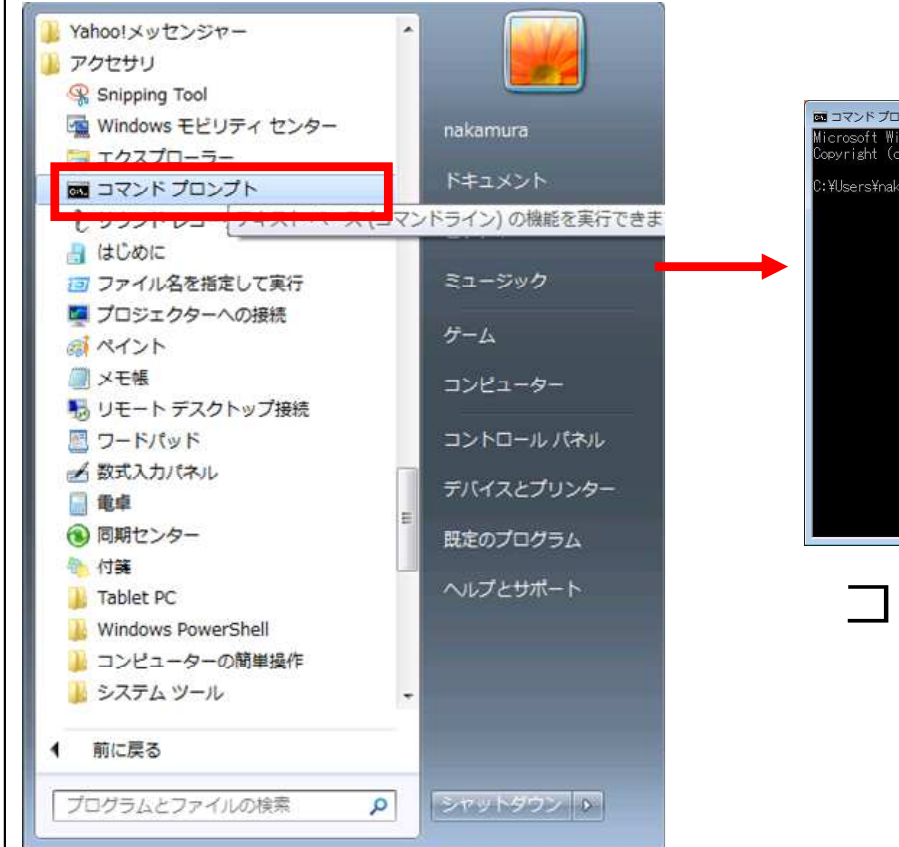

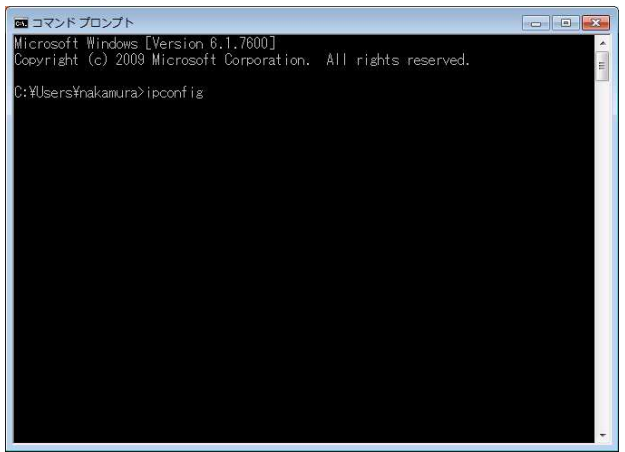

```
コマンドプロンプト画面
```

右図コマンドプロンプト 画面内の赤枠内のように、 >に続いて「ipconfig」 と入力し、エンターキー を押してください。→次 頁の画面が表示されます。

| Microsoft Windows [Version 6.1.7600]<br>Copyright (c) 2009 Microsoft Corporation. All rights reserved.<br>C:¥Users¥*****>ipconfig |
|----------------------------------------------------------------------------------------------------|
| C:¥Users¥*****>ipconfig                                                                                                    |
|                                                                                                    |
|                                                                                                    |
|                                                                                                    |
|                                                                                                    |
|                                                                                                    |
|                                                                                                    |
|                                                                                                    |
|                                                                                                    |
|                                                                                                    |

Ipconfig入力後のコマンドプロンプト画面

#### ①ルータのIPアドレスを調べる[4/4]

・「デフォルトゲートウェイ」
 「サブネットマスク」\*を
 メモしてください。
 (P17③スマートゲートウェイ
 のIPアドレスを設定する
 [4/5]の設定で使用しま
 す。)

※これらを総称して「IP アドレス」と呼びます。

※IPアドレスは お客さまの環境により異 なります。

| コマンドプロンプト                                                                           |       |
|-------------------------------------------------------------------------------------|-------|
| メディアの状態メディアは接続されていません<br>接続固有の DNS サフィックス:                                          |       |
| イーサネット アダプター ローカル エリア接続 2:                                                          |       |
| 接続固有の DNS サフィックス :<br>リンクローカル IPv6 アドレス : fe80::a5d2:e546:79a1:e4e0%13<br>IPv4 アドレス |       |
| サフネット マスク                                                                           |       |
| ₩ireless LAN adapter ワイヤレス ネットワーク接続:                                                |       |
| メディアの状態........ メディアは接続されていません<br>接続固有の DNS サフィックス ...: enegate.jp                  |       |
| イーサネット アダプター ローカル エリア接続:                                                            |       |
| メディアの状態メディアは接続されていません<br>接続固有の DNS サフィックス:                                          |       |
| Tunnel adapter Teredo Tunneling Pseudo-Interface:                                   |       |
| 接続固有の DNS サフィックス :                                                                  | -     |
|                                                                                     |       |
| 1 2 3 4 1 2 3                                                                       | ) (4) |
|                                                                                     | 55 0  |
|                                                                                     | 00 2  |
|                                                                                     |       |

② PCの通信設定を変更する[1/7]

PCのネットワーク設定を変更するために、下記の通り接続を変更してください。

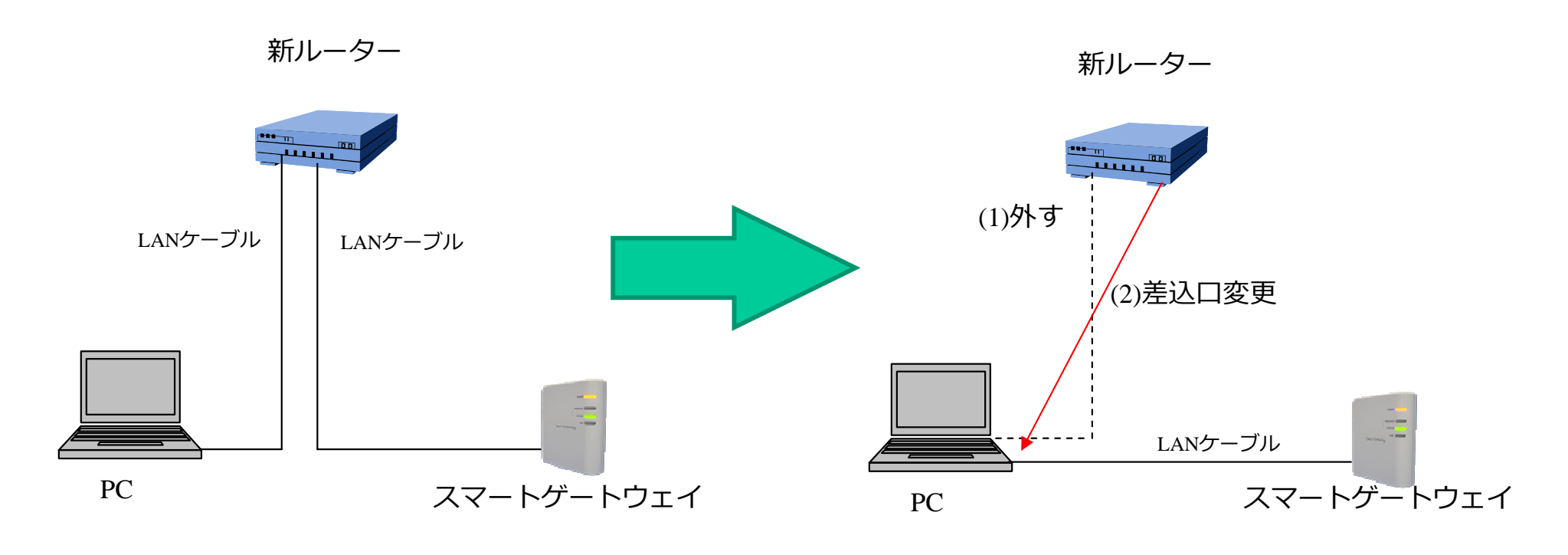

ご利用中のPCとスマートゲートウェイを 直接接続します。

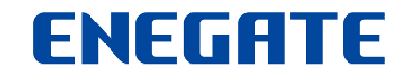

### ② PCの通信設定を変更する [2/7]

スタートメニュー⇒すべての プログラム⇒アクセサリ⇒エ クスプローラを選択します。 右図のようにネットワークを 選択し、右クリックでメ ニューを表示し、プロパティ をクリックしてください。

| G 🔾 🖉 🖡 🖡                                                                                                    | ・コンピューター ・                                            |                                                                                 |                                                                 |                          | <ul> <li></li> <li></li> <li><!--</th--><th>ユーターの検索</th><th></th><th></th></li></ul> | ユーターの検索 |     |   |
|----------------------------------------------------------------------------------------------------|-------------------------------------------------------|---------------------------------------------------------------------------------|-----------------------------------------------------------------|--------------------------|----------------------------------------------------------------------------------------------------|---------|-----|---|
| 整理 ▼ シン                                                                                                    | ステムのプロパティ                                             | プログラムのアンインスト                                                                    | ールと変更 ネット                                                       | ワーク ドライブの割り              | ¥с »                                                                                                    |         | - 🔳 | 0 |
| <ul> <li>         お気に入り     </li> <li>         ダウンロー         デスクト         第 デスクト         第 デスクト         第 最近表示し     </li> <li>         ライブラリ         ドキュメン         ● ドキュメン         ● ビクチャ         ● ビデオ         ● ビデオ         ● デュージ     </li> </ul> | ード<br>ップ<br>した場所<br>ント<br>ター                          | <ul> <li>ハードディスクローカル</li> <li>空き領域</li> <li>りムーバブル記</li> <li>ネットワークの</li> </ul> | 7 ドライブ (2)<br>ディスク (C:)<br>119 GB/152 GB<br>憶域があるデバイス<br>場所 (5) | ボリューム<br>空き領域 8<br>ス (1) | .(D:)<br>0.1 GB/80.2 GB                                                                                                    |         |     |   |
| ▶                                                                                                    | ク<br>展開(A)<br>新しいウィンドウ<br>ネットワークド<br>ネットワークド<br>削除(D) | で開く(E)<br>ライブの割り当て(N)<br>ライブの切断(C)                                              | メモリ: 4.00 GB                                                    |                          |                                                                                                    |         |     |   |
|                                                                                                    | プロパティ(R)                                              |                                                                                 | 1                                                               |                          |                                                                                                    |         |     |   |

### ② PCの通信設定を変更する[3/7]

"アダプター設定の変更"をク リックしてください。

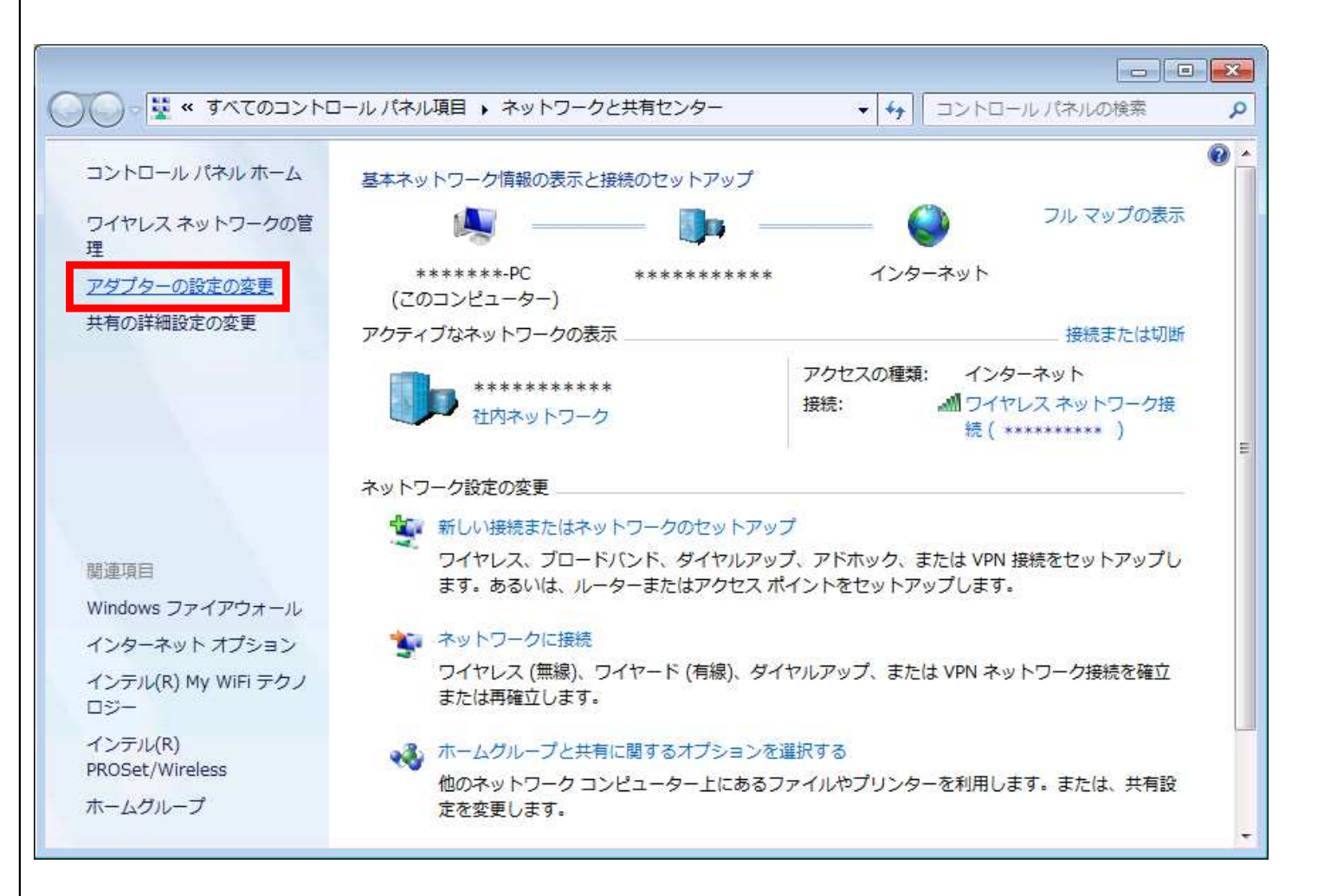

### ② PCの通信設定を変更する [4/7]

ローカルエリア接続を選択し、 右クリックでメニューを表示 し「プロパティ」をクリック してください。

|                                                         |                                                           |            | × |
|---------------------------------------------------------|-----------------------------------------------------------|------------|---|
|                                                         | とイ ・ ネットワーク接続 ・ ・ ◆ 4 ネットワーク接続の<br>デバイスを無効にする この接続を診断する » | 検索<br>副= ▼ | 2 |
| ローカル エリア接続<br>ネットワーク ケーコ<br>Realtek PCIe ( <sup>9</sup> | Hittelet フイヤレス ネットワーク接続<br>無効にする(B)<br>KRB(U)             |            |   |
| 1                                                       | 診断(1)<br>ブリッジ接続(G)                                        |            |   |
| (@)<br>@                                                | ショートカットの作成(S)<br>削除(D)<br>名前の変更(M)                        |            |   |
| 1                                                       | プロパテ <u>ィ(R)</u>                                          |            |   |

#### ローカルエリア接続のプロパ ティのインターネットプロト コルバージョン4(TCP/IP v4)を選択し、プロパティ をクリックしてください。

| 🔮 Intel(R) 82579V                                                                                                    | Gigabit Network Connect                                                                        | ion                           |
|----------------------------------------------------------------------------------------------------|------------------------------------------------------------------------------------------------|-------------------------------|
| この接続は次の項目を使                                                                                                    | 用します(O):                                                                                       | 構成(C)                         |
| <ul> <li>✓ ■ Microsoft イット</li> <li>✓ ■ QoS パケット スク</li> <li>✓ ■ Microsoft ネット</li> <li>✓ ■ Microsoft ネット</li> <li>✓ ■ BUFFALO EAP</li> <li>✓ ■ インターネット プロ</li> <li>✓ ■ インターネット プロ</li> </ul> | ワーク用クライアント<br>「ジューラ<br>ワーク用ファイルとプリンター扌<br>Driver<br>ユトコル バージョン & (TCP/I<br>ユトコル バージョン 4 (TCP/I | 共有<br>(P∨6)<br>(P∨4)          |
| <                                                                                                    | III                                                                                            | •                             |
| インストール(N)                                                                                                    |                                                                                                | プロパティ(R)                      |
| 説明<br>伝送制御プロトコル/イ<br>ネットワーク間の通信を                                                                                                    | ンターネット プロトコル。相互<br>提供する、既定のワイド エ                                                               | 2接続されたさまざまな<br>リア ネットワーク プロトコ |

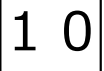

### ② PCの通信設定を変更する [6/7]

#### 「次のIPアドレスを使う」、 「次のDNSサーバのアドレ スを使う」を選択してくだ さい。

※ネットワーク構成をご自身で設定されている場合はメモしておいてください。元に戻す時に必要です。

ENEGATE

| ットワークでこの機能がサポートされている <sup>」</sup><br>ます。サポートされていない場合は、ネット!<br>(だざい)。 | 場合は、IP<br>フーク管理: | 設定<br>者に近 | を自動<br>動切な | 的に取行<br>IP 設定 | 得することが<br>を問い合わけ |
|----------------------------------------------------------------------|------------------|-----------|------------|---------------|------------------|
| ○ IP アドレスを自動的に取得する(∩)                                                |                  |           |            |               |                  |
| ◎ )欠の IP アドレスを使う(S):                                                 |                  |           |            |               |                  |
| IP アドレス(I):                                                          | Ī.               | 8         | 10         | 84            |                  |
| サブネット マスク(U):                                                        | Ī                | 25        | 12         | 82            |                  |
| デフォルト ゲートウェイ(D):                                                     | Ī                | 8         | 12         | 88            |                  |
| 🕘 DNS サーバーのアドレスを自動的に取                                                | Q得する(B)          |           |            |               |                  |
| ◎ 次の DNS サーバーのアドレスを使う(E                                              | E):              |           |            |               |                  |
| 優先 DNS サーバー(P):                                                      |                  | 83        | 35         | 9.<br>1       |                  |
| 代替 DNS サーバー(A):                                                      |                  | 83        | <u>88</u>  | 9 <u>4</u>    |                  |
| 約つ時(一部)字を投訳する(1)                                                     |                  |           |            | =¥4           | n=               |

1 1

### ② PCの通信設定を変更する [7/7]

下記を参考に入力し、OKを クリックしてください。

(1)192.168.1.20を入力します。\*
(2)255.255.255.0を入力します。
(3)(4)右図の通り空のアドレスを入力します。

OKをクリックし、ローカル エリア接続のプロパティを終 了してください。

※お客さまご自身で設定されている場合、異なりますので注意してください。

| 、ットワークでこの機能がサポートされ<br>ます。サポートされていない場合に<br>ください。                                                                   | れている場合<br>ホ、ネットワージ        | は、IP 設定<br>7管理者に通 | を自動<br>时のな I | 的に取得<br>P 設定を | することが<br>問い合わ |
|----------------------------------------------------------------------------------------------------|---------------------------|-------------------|--------------|---------------|---------------|
| ◎ IP アドレスを自動的に取得す                                                                                                 | ta(0)                     |                   |              |               |               |
| ◎ )欠の IP アドレスを使う(S):                                                                                              | (4)                       |                   | <u>.</u>     |               | -12           |
| IP アドレス(I):                                                                                                    | (1)                       | 192 . 16          | 8.1          | . 20          |               |
| サブネット マスク(U):                                                                                                    | (2)                       | 255 . 25          | 5.25         | 5.0           |               |
| デフォルト ゲートウェイ(D):                                                                                                  | (3)                       | 33                | 192<br>192   | 84            |               |
| <ul> <li>DNS サーバーのアドレスを自</li> <li>次の DNS サーバーのアドレス</li> <li>優先 DNS サーバー(P):</li> <li>(### DNS サーバー(A))</li> </ul> | 動的に取得す<br>Aを使う(E):<br>(4) | する(B)<br>         | R            | 94<br>        | ]             |
| 1/18, DN3, 1, -/ 1-(A).                                                                                           |                           | 8                 | ×            | 3 <u>4</u>    |               |
| ■ 終了時に設定を検証する()                                                                                                   | )                         |                   |              |               | 金宝へへ          |

### ③スマートゲートウェイのIPアドレスを設定する[1/5]

・お使いのブラウザ(インター ネットエクスプローラ等)を起 動します。

・アドレスバーに、お客様の スマートゲートウェイのアド レス 192.168.1.199<sup>\*1</sup>を入 カし、エンターキーを押すと、 右の画面が表示されます<sup>\*2</sup>。

※1 お客さまによりアドレスは異なる 場合があります。

※2 時刻設定画面が表示された場合は、 現在時刻を入力して下さい。

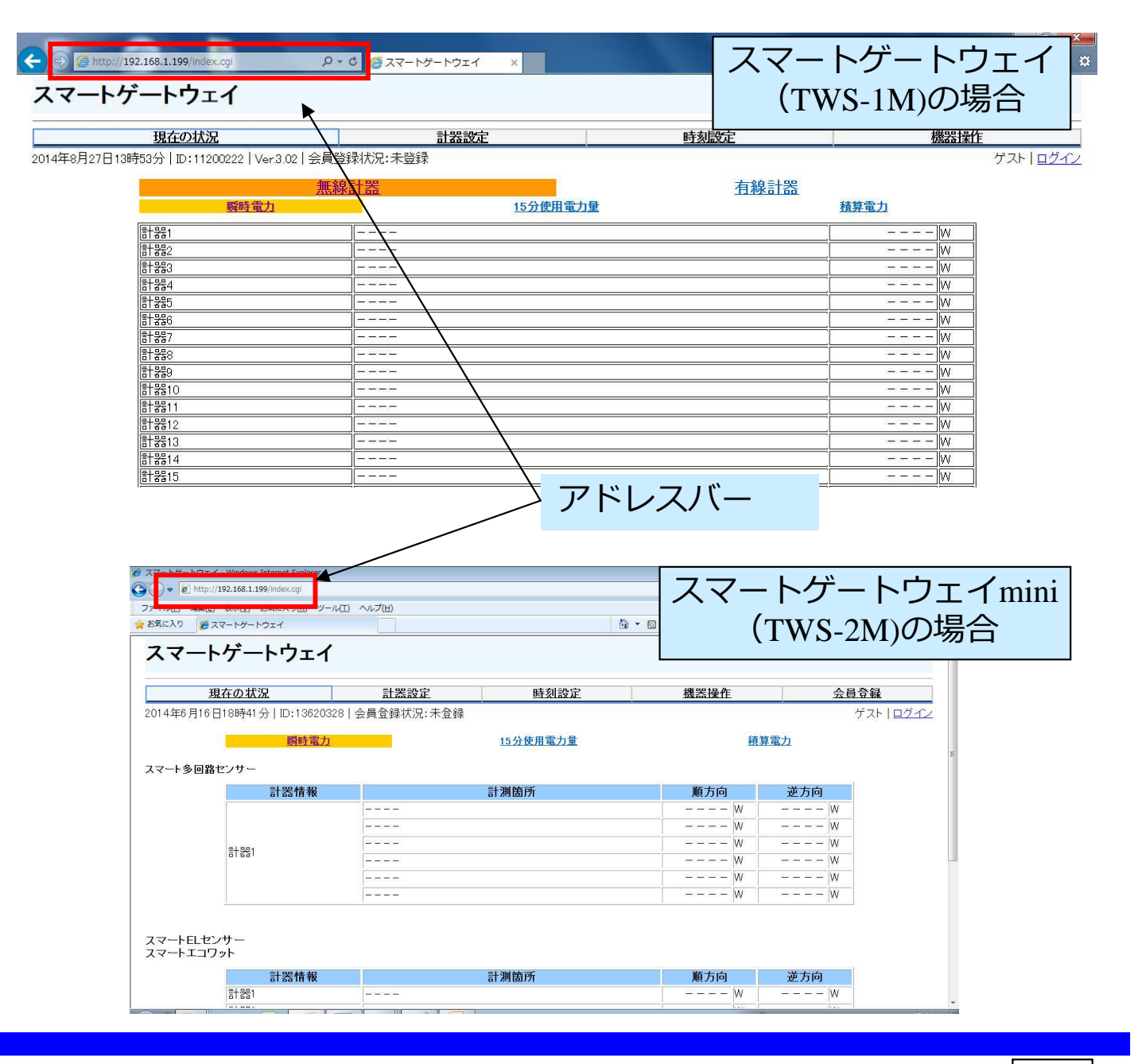

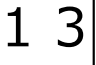

### ③スマートゲートウェイのIPアドレスを設定する [2/5]

 ログイン」を選択して ください。

②下記のユーザ名・パス
 ワードを入力し、ログイン
 をクリックしてください。

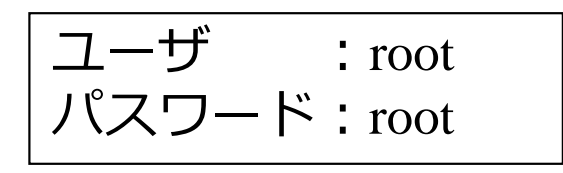

③「ログインしました」と 表示されたら、「OK」を クリックしてください。

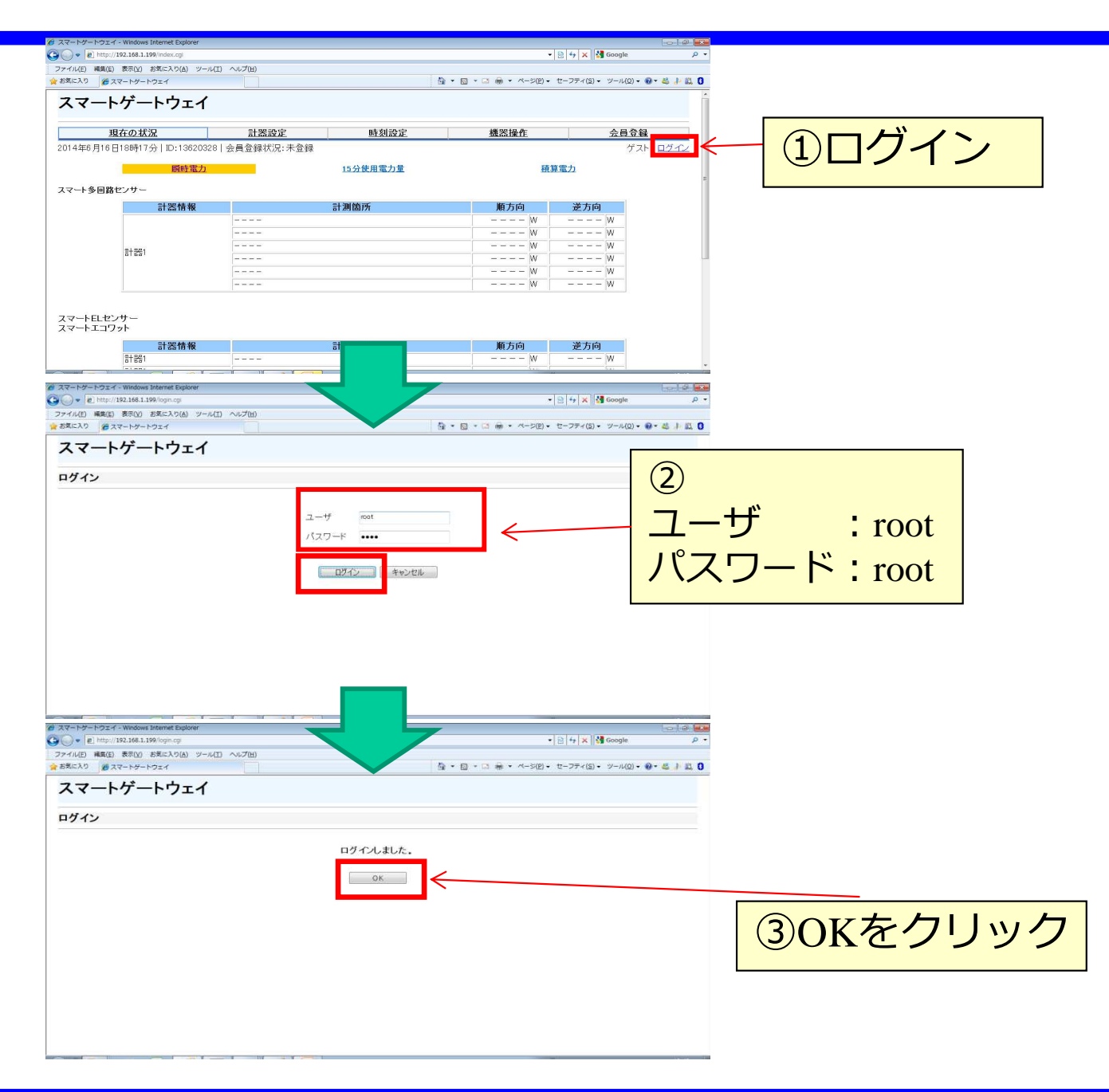

### ③スマートゲートウェイのIPアドレスを設定する [3/5]

#### 「通信設定」をクリックして ください。

| <u>現在の状況</u><br>4年6月16日18 | 計器設定                             | 時刻設定      | 機器操作          | 通信設定 | 스급증録  | 笘珊鑻怨  | CONTRACTOR AND A |
|---------------------------|----------------------------------|-----------|---------------|------|-------|-------|------------------|
| 4年6月16日18                 | STREET CONTRACT, CONTRACTOR OF A |           |               |      | THAT  | 日耳龙胆  | <u>SGW設定</u>     |
| ar 1850 - 555             | 時42分   ID:13620328               | 会員登録状況:未登 | 録             |      |       |       | root ログアウ        |
|                           | 畷時雲力                             | _         | 15公体田雪        | 「古骨  | IJ    | 「育雲力」 |                  |
|                           | 的中时 电刀                           |           | <u>13万区用耳</u> | 1/1里 | 11    | (并电// |                  |
| マート多回路セン                  | サー                               |           |               |      |       |       |                  |
|                           | 計器情報                             |           | 計測箇所          |      | 順方向   | 逆方向   |                  |
| 2                         |                                  |           | at manarel    |      | W     | W     |                  |
|                           |                                  |           |               |      | W     | W     | -                |
|                           | 994                              |           |               |      | W     | W     | -                |
| 8                         |                                  |           |               |      | ——— W | W     |                  |
|                           |                                  |           |               |      | ——— W | W     |                  |
|                           |                                  |           |               |      | W     | W     |                  |
|                           |                                  |           |               |      |       |       |                  |

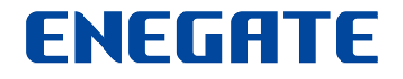

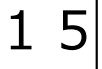

### ③スマートゲートウェイのIPアドレスを設定する [4/5]

下記の通り設定してください。

 IPアドレス

 ① ~③はP5で調べたゲートウェ

 イのアドレス、④は199を設定します。

 グートウェイ

 P5でメモした「デフォルトゲートウェイ」のアドレスを設定します。

 サブネットマスク

 P5でメモしたサブネットマスクを設定します。

 DNSサーバ

 「ゲートウェイ」と同じアドレスを設定します。

上記の通り設定しましたら、 「設定」をクリックしてくださ い。

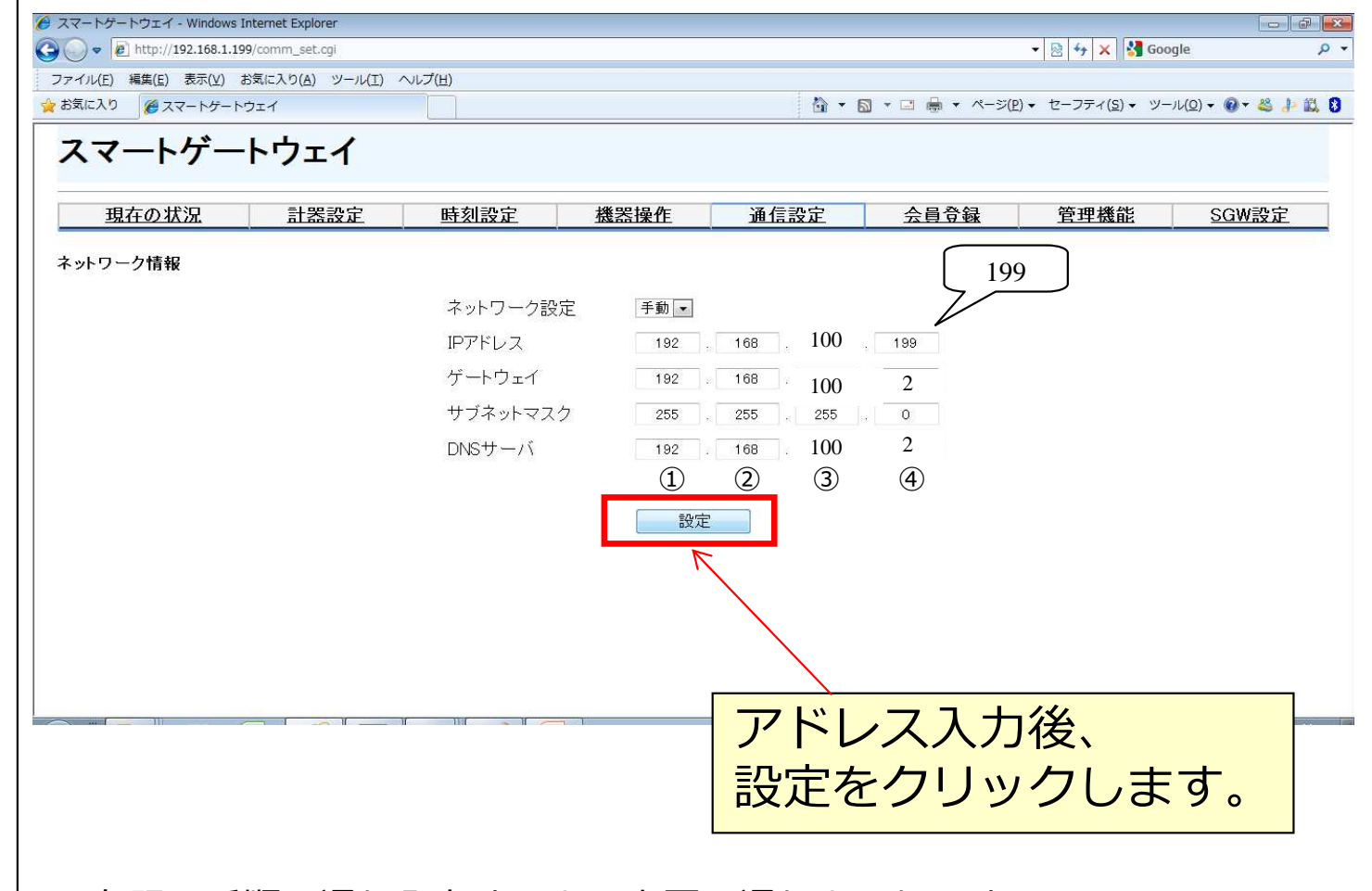

※左記の手順の通り入力すると、上図の通りとなります。

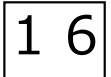

③スマートゲートウェイのIPアドレスを設定する [5/5]

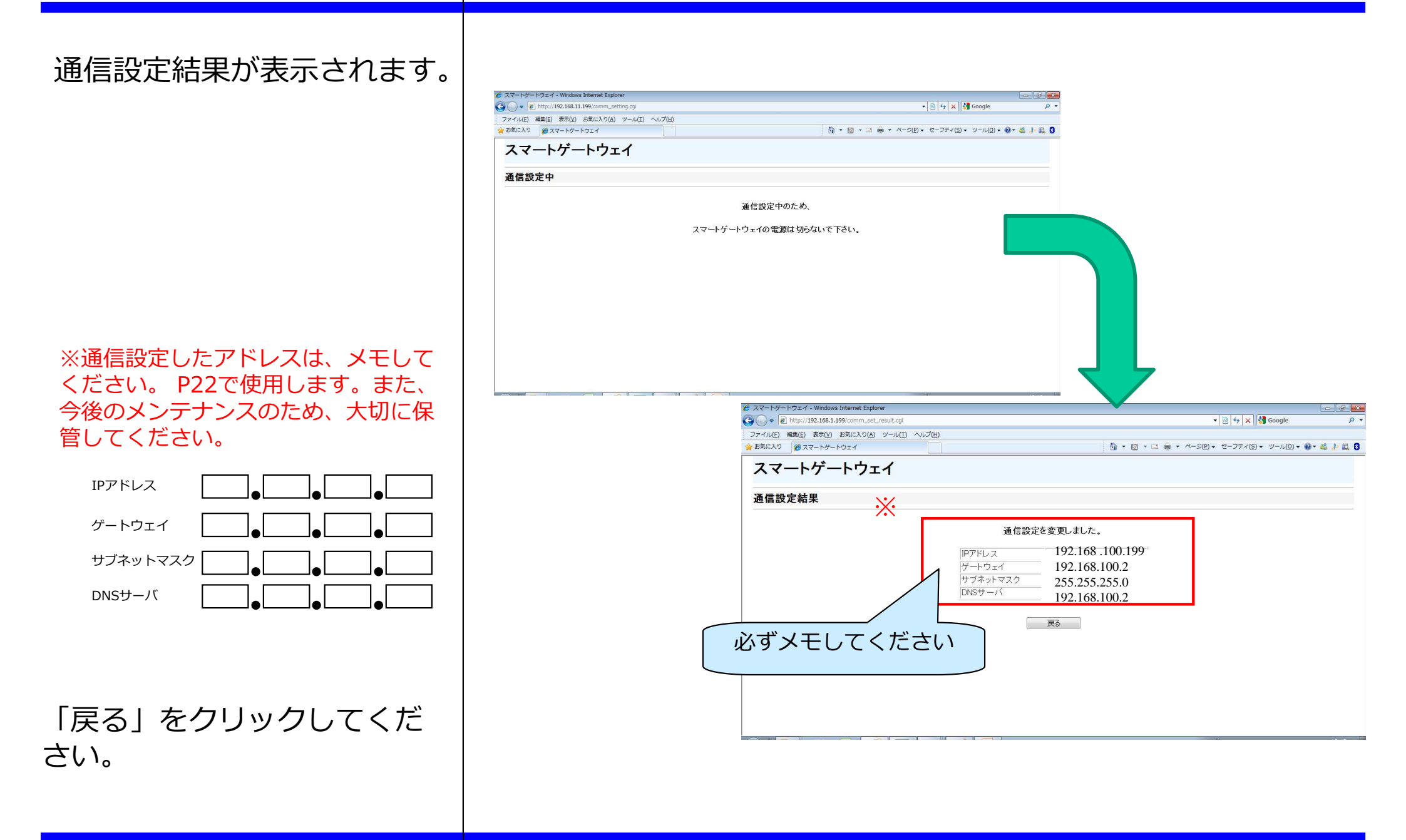

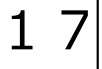

### ④ PCの通信設定を元に戻す[1/3]

• P.2の機器構成に戻します。

LANケーブル LANケーブル PC

新ルーター

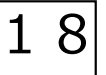

・機器配線完了後、ローカル エリア接続のプロパティ画面 を表示してください(手順に ついてはP7~P10参照)。

・インターネットプロトコル バージョン4(TCP/IPv4)を選 択し、プロパティをクリック してください。

| この接続は次の項目                                                                                                    | 目を使用します(0):                                                                                                    | 構成(C)    |
|----------------------------------------------------------------------------------------------------|----------------------------------------------------------------------------------------------------|----------|
| <ul> <li>✓ Microsoft</li> <li>✓ QoS パケ</li> <li>✓ Microsoft</li> <li>✓ Microsoft</li> <li>✓ BUFFALt</li> <li>✓ インターネ</li> <li>✓ インターネ</li> </ul> | t ネットワーク用クライアント<br>ット スケジューラ<br>t ネットワーク用ファイルとプリンター共有<br>O EAP Driver<br><u>ット プロトコル バージョン &amp; (TCP/IPv</u><br>ット プロトコル バージョン 4 ( <u>TCP/IP</u> v |          |
|                                                                                                    | т                                                                                                    | •        |
| インストール(N)                                                                                                    | ) 肖/珍余(U)                                                                                                    | プロパティ(R) |
| 説明                                                                                                    |                                                                                                    | *****    |

### ④ PCの通信設定を元に戻す [3/3]

「IPアドレスを自動的に取 得する」、「DNSサーバの アドレスを自動的に取得す る」を選択し、OKボタンを クリックしてください<sup>※</sup>。

OKをクリックし、ローカル エリア接続のプロパティを終 了してください。

※ネットワーク構成をご自身で設定されている場合は、P11を参照して元の IP設定に戻して下さい。

| ネットワークでこの機能がサポートされている<br>きます。サポートされていない場合は、ネット<br>てください。 | 場合は、I<br>ワーク管理 | P 設定<br>者に述 | を自動<br>動切な | 的に取得<br>IP 設定を                                                                                                    | することがで<br>問い合わせ |
|----------------------------------------------------------|----------------|-------------|------------|----------------------------------------------------------------------------------------------------|-----------------|
| ◎ IP アドレスを自動的に取得する(O)                                    |                |             |            |                                                                                                    |                 |
| 一〇 次の IP アドレスを使う(S):                                     |                |             |            |                                                                                                    |                 |
| IP アドレス(D)                                               |                | 8           | - 127      | - 24                                                                                                    |                 |
| サブネット マスク(じ):                                            | Ī              | - 27        | 22         | - 24                                                                                                    |                 |
| デフォルト ゲートウェイ(D)                                          | Ī              | - 27        | 19         | - 92                                                                                                    | 1               |
| ◎ DNS サーバーのアドレスを自動的にJ                                    | 取得する(E         | 8           |            |                                                                                                    |                 |
| — 💿 次の DNS サーバーのアドレスを使う(                                 | E):            |             |            |                                                                                                    |                 |
| 優先 DNS サーバー(P):                                          | 1              | - 63        | 14)<br>(4) | 1.6                                                                                                    | 1               |
| 代替 DNS サーバー(A):                                          |                | -63         | 10         |                                                                                                    |                 |
| □ 終了時(こ設定を検証する(L)                                        |                |             |            | 「<br>詳称田<br>記<br>新田<br>記<br>「<br>新田<br>記<br>「<br>新田<br>記<br>「<br>新田<br>記<br>「<br>新田<br>記<br>「<br>新田<br>記<br>「<br>新田<br>記<br>「<br>新田<br>記<br>「<br>新田<br>記<br>「<br>新田<br>記<br>「<br>新田<br>記<br>「<br>新田<br>記<br>「<br>新田<br>記<br>「<br>新田<br>記<br>「<br>新田<br>記<br>「<br>「<br>「<br>「<br>「<br>「<br>「<br>「<br>「<br>「<br>「<br>「<br>「 | 设定(V)           |

### ⑤通信できることを確認する[1/2]

🧲 🖨 🍯 ht

・ブラウザを起動し、アドレ スバーに、P17でメモした通 信設定結果を基にIPアドレス を入力して、パソコンのエン ターキーを押してください。 右のようにメイン画面が表示 されることを確認してくださ い。

| ← ④ @ http://192.168.1.199/index.cgi スマートゲートウェイ | 0 - 0 Ø ZZ-ŀ5-ŀ9ī1 x | スマ-<br>(T | - トゲートウ<br>WS-1M)の場 | エイ<br>合          |
|-------------------------------------------------|----------------------|-----------|---------------------|------------------|
| 現在の状況                                           | 計器設定                 | 時刻設定      | 機器操作                |                  |
| 2014年8月27日13時53分   ID:11200222   Ver3.02   会    | 員登録状況:未登録            |           |                     | ゲスト   <u>ログイ</u> |
| <u>4</u>                                        | 縣計器                  | 有線計器      |                     |                  |
| <b>避時電力</b>                                     | 15分使用電               | 力量        | 積算電力                |                  |
| <b>唐十</b> 号号1                                   |                      |           | W                   |                  |
| [計】<br>器2                                       |                      |           | — — — — W           |                  |
| 唐十 <b>3</b> \$3                                 |                      |           |                     |                  |
| 言十岁岁4                                           |                      |           | ———— W              |                  |
| 計器5                                             |                      |           | ————W               |                  |
| 言十岁56                                           |                      |           | ————W               |                  |
| 計器7                                             |                      |           | W                   |                  |
| 計器8                                             |                      |           | W                   |                  |
| [言十号号9                                          |                      |           | ————W               |                  |
| 計器10                                            |                      |           | ————W               |                  |
| 信十号g11                                          |                      |           | W                   |                  |
| 計器12                                            |                      |           | W                   |                  |
| 計器13                                            |                      |           | W                   |                  |
| 計器14                                            |                      |           | W                   |                  |
| 計器15                                            |                      |           | W                   |                  |

| (E) 編集(E) 表示<br>入り <u>@</u> スマート<br>マートケ | (W) お気に入り(A) ツール(<br>ーゲートウェイ<br>ートウェイ | 1) 〜レブ(H) |           | • • • (    | TWS-2N     | · シェ・<br>A)の場合                                                                                                    |
|------------------------------------------|---------------------------------------|-----------|-----------|------------|------------|----------------------------------------------------------------------------------------------------|
| 現在の                                      | の状況                                   | 計器設定      | 時刻設定      | 機器操作       | <u>会員会</u> | È contra contra |
| -<br>多回路セン                               | <u>調時電力</u><br>サー                     |           | 13万灰州电/J里 | <u>ett</u> | F 11.71    | E                                                                                                    |
|                                          | 計器情報                                  |           | 計測箇所      | 順方向        | 逆方向        |                                                                                                    |
|                                          |                                       |           |           | W          | W          |                                                                                                    |
|                                          |                                       |           |           | W          | W          |                                                                                                    |
| 計                                        | -器1                                   |           |           | W          | W          |                                                                                                    |
|                                          |                                       |           |           | W          | W          |                                                                                                    |
|                                          |                                       |           |           | W          | W          |                                                                                                    |
| トELセンサ・<br>トエコワット                        | _                                     |           |           |            |            |                                                                                                    |
|                                          | 計器情報                                  |           | 計測箇所      | 順方向        | 逆方向        |                                                                                                    |
|                                          |                                       |           |           |            |            |                                                                                                    |

・今まで提供されていた見え る化画面のデータが更新され ていれば、通信設定は成功で す。

※弊社が提供している見える化
画面 (Smart Ecowatt)の場合、
右図のような表示となります。
※弊社の見える化画面ご利用の
場合でも、Smart Ecowatt for
eoの場合は右図と表示が異なり
ます。

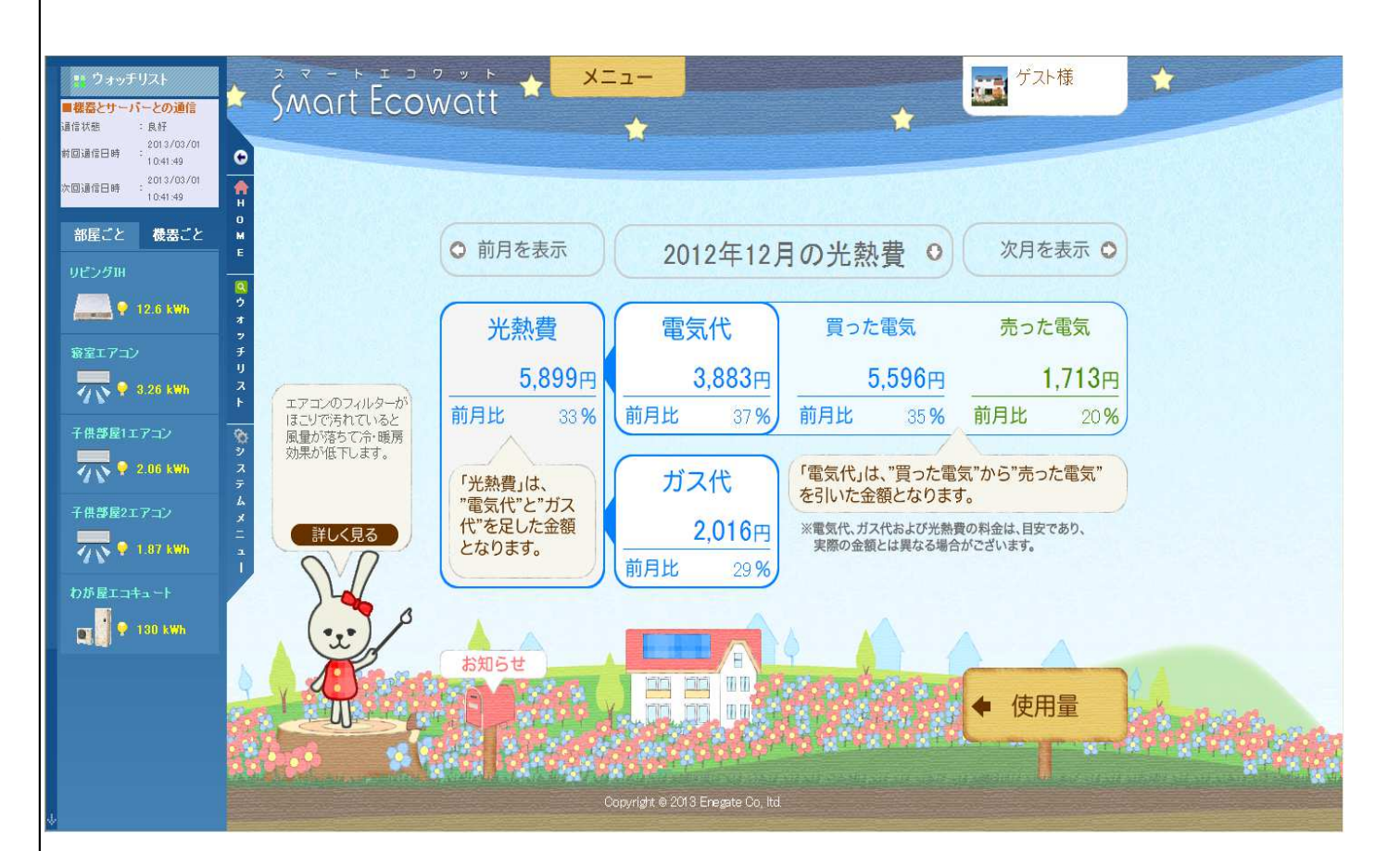

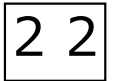

#### 【参考】ルーターを変更するとスマートゲートウェイにアクセスできなくなる理由について[1/2]

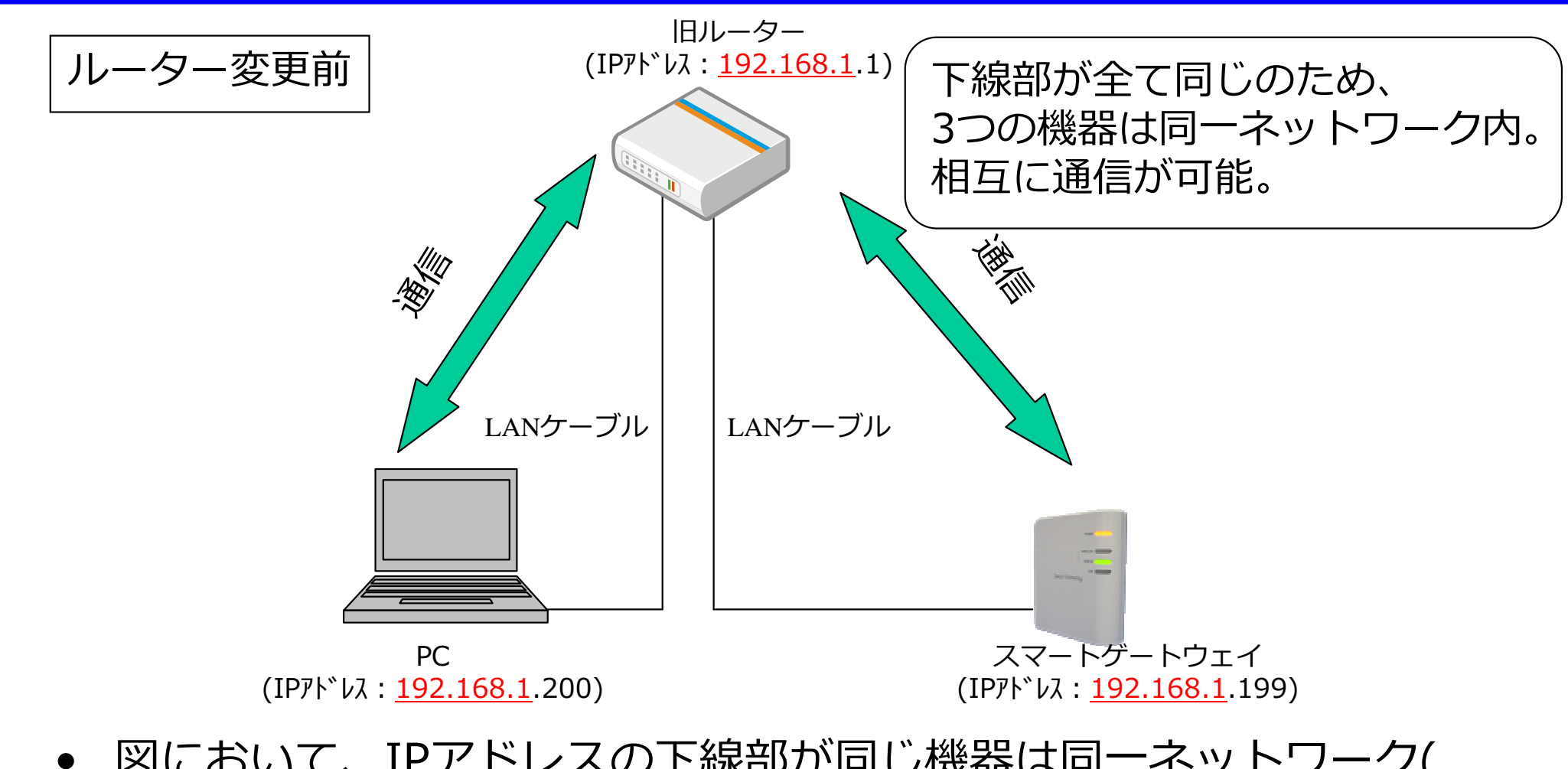

 図において、IPアドレスの下線部が同じ機器は同一ネットワーク( サブネット)内となるため(サブネットマスクが255.255.255.0の場 合)、相互通信が可能となっています。

※IPアドレスはお客様の環境により異なります。

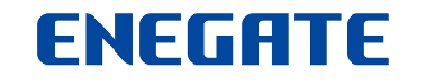

#### 【参考】 ルーターを変更するとスマートゲートウェイにアクセスできなくなる理由について[2/2]

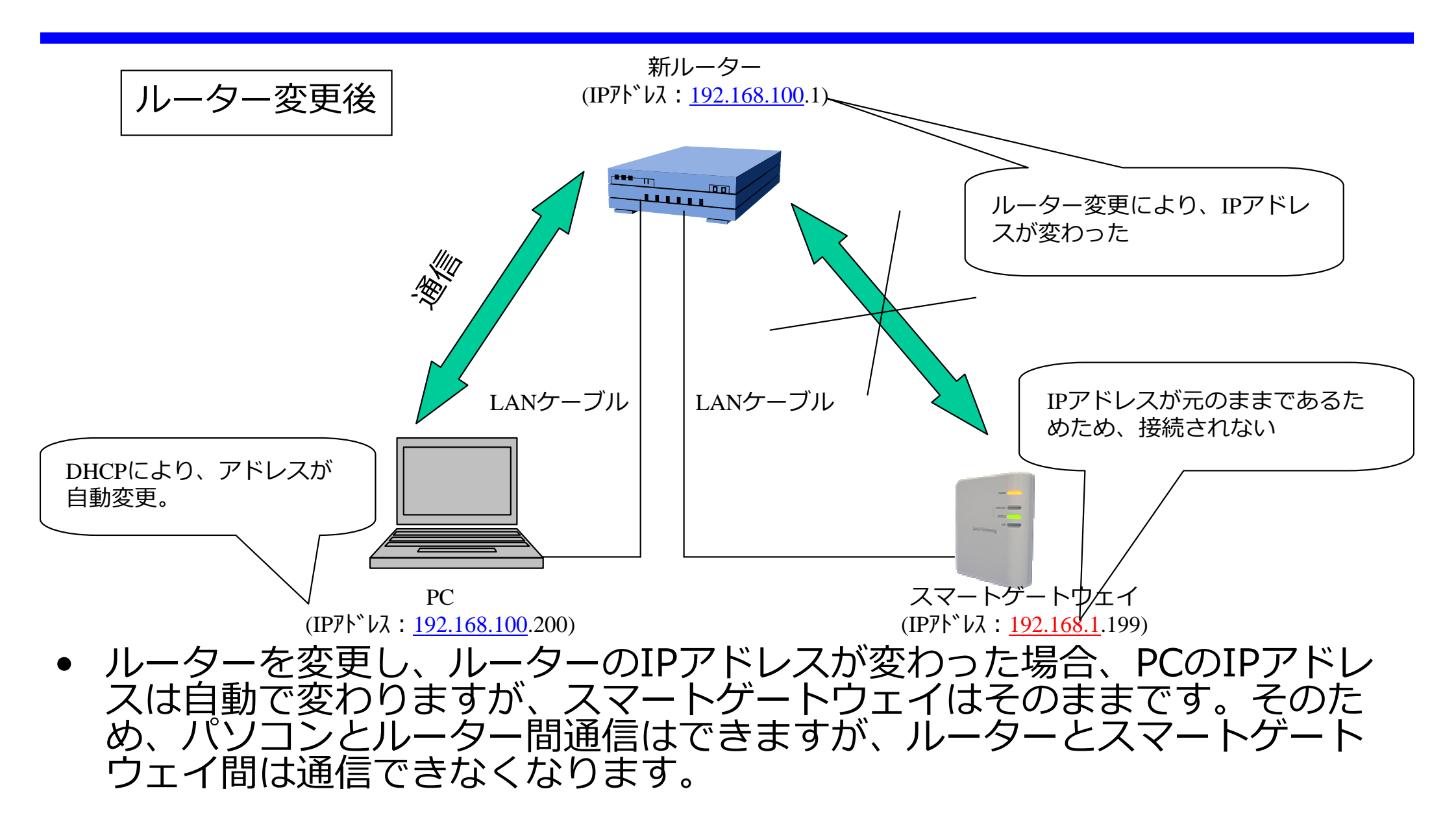

※IPアドレスはお客様の環境により異なります。